# CORREO Electrónico

GRUPO DE TRABAJO PROVINCIAL DE BURGOS PARA LA INTEGRACIÓN DIDÁCTICA DE LAS TICA

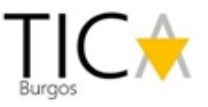

## Acceso al Portal de Educación

#### https://www.educa.jcyl.es/

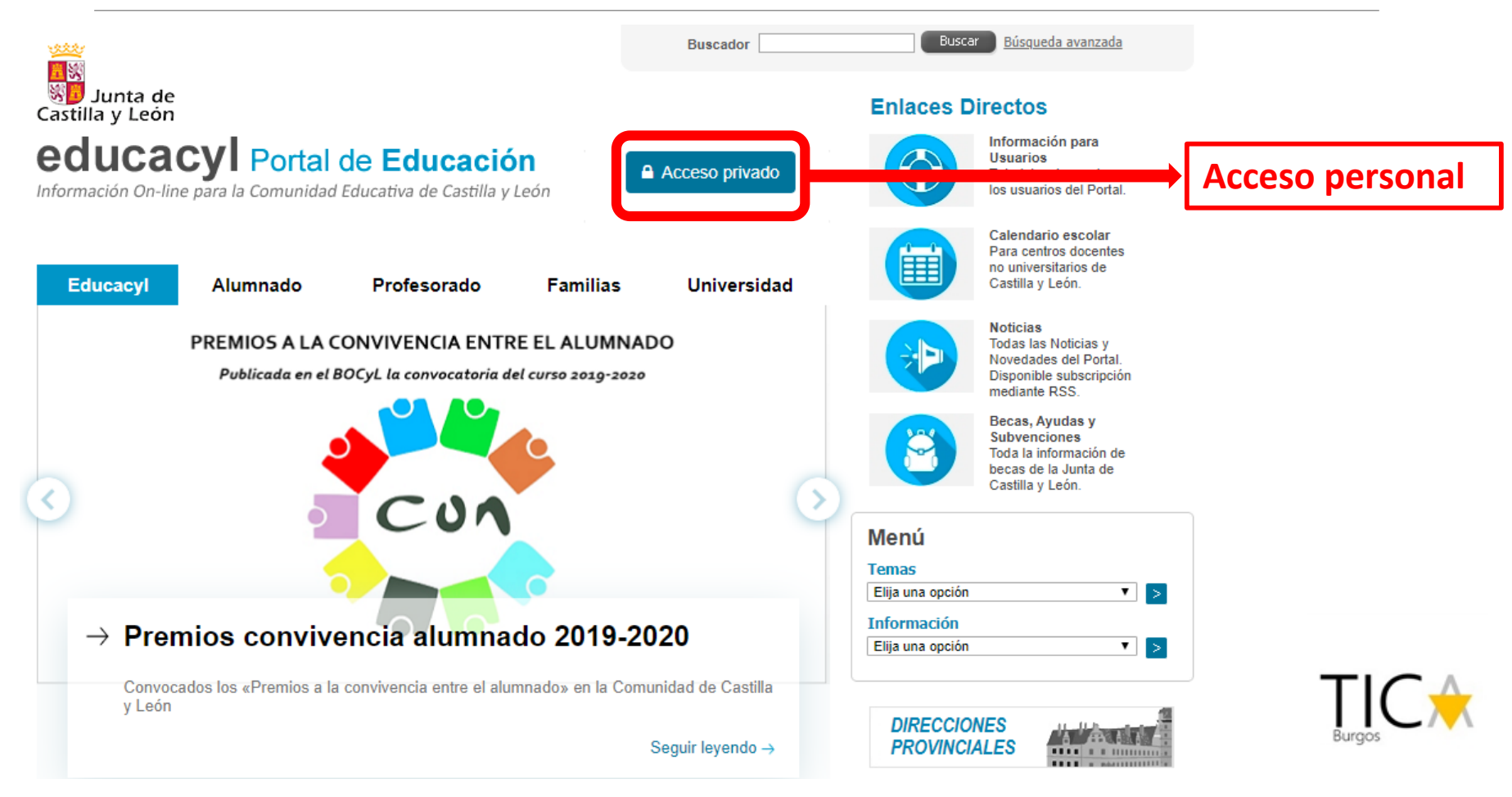

#### Introducción de credenciales

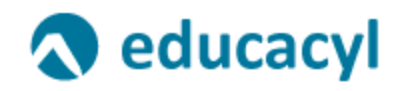

Nombre de Usuario y Contraseña.

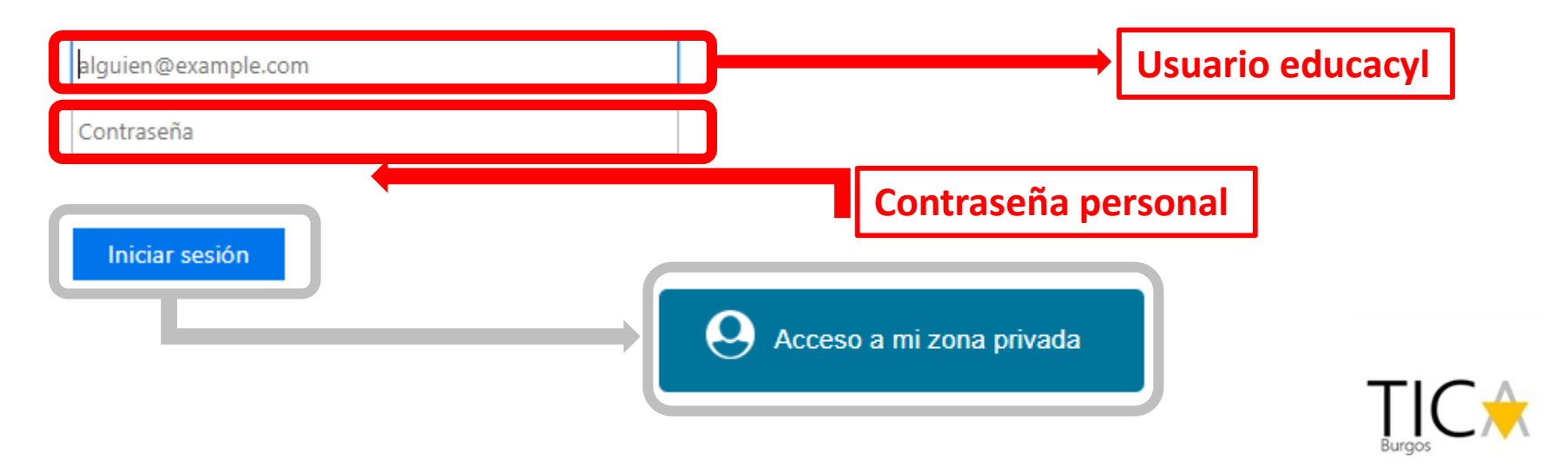

#### Acceso al Correo Electrónico

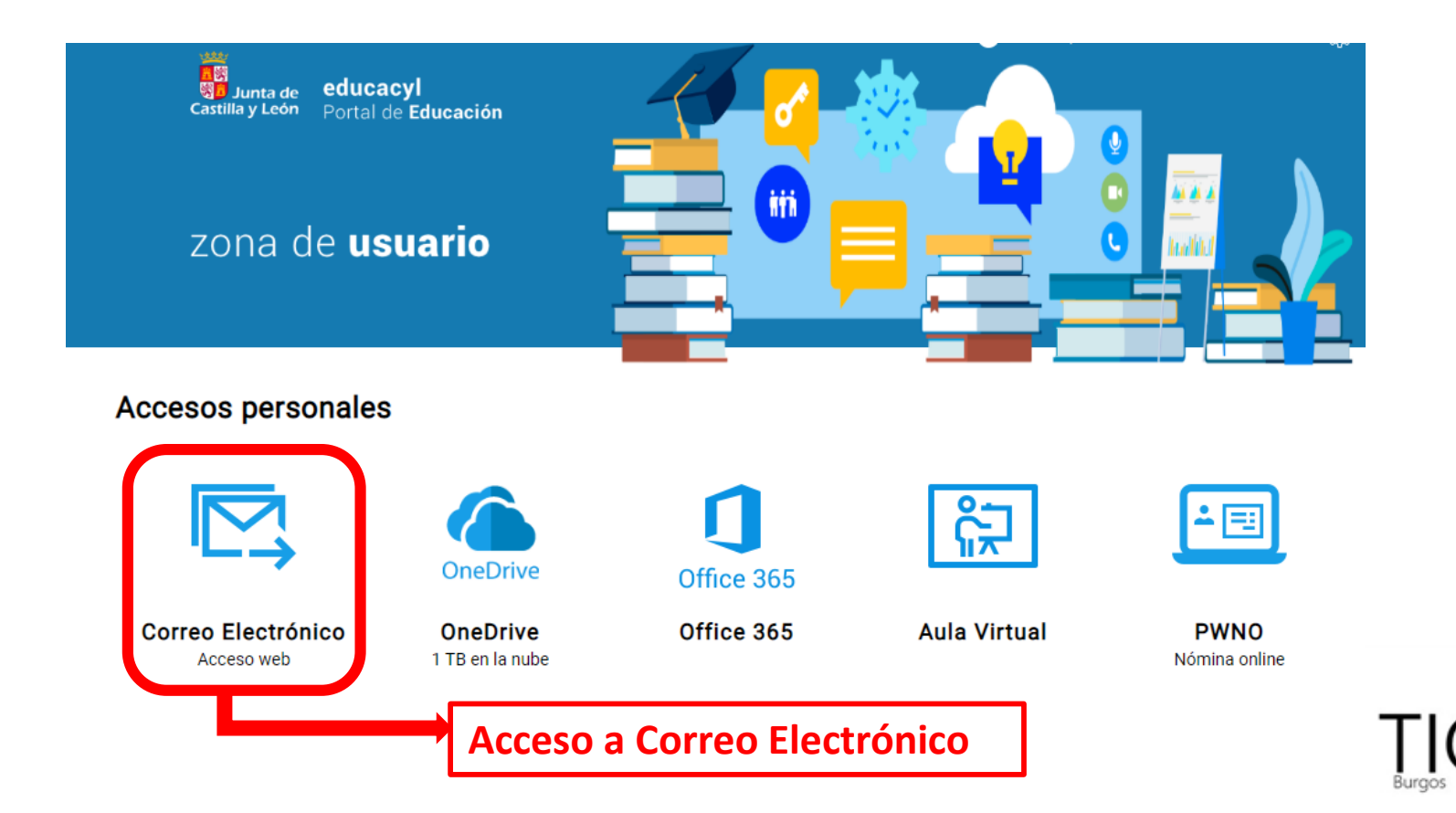

#### Mandar un Correo Electrónico

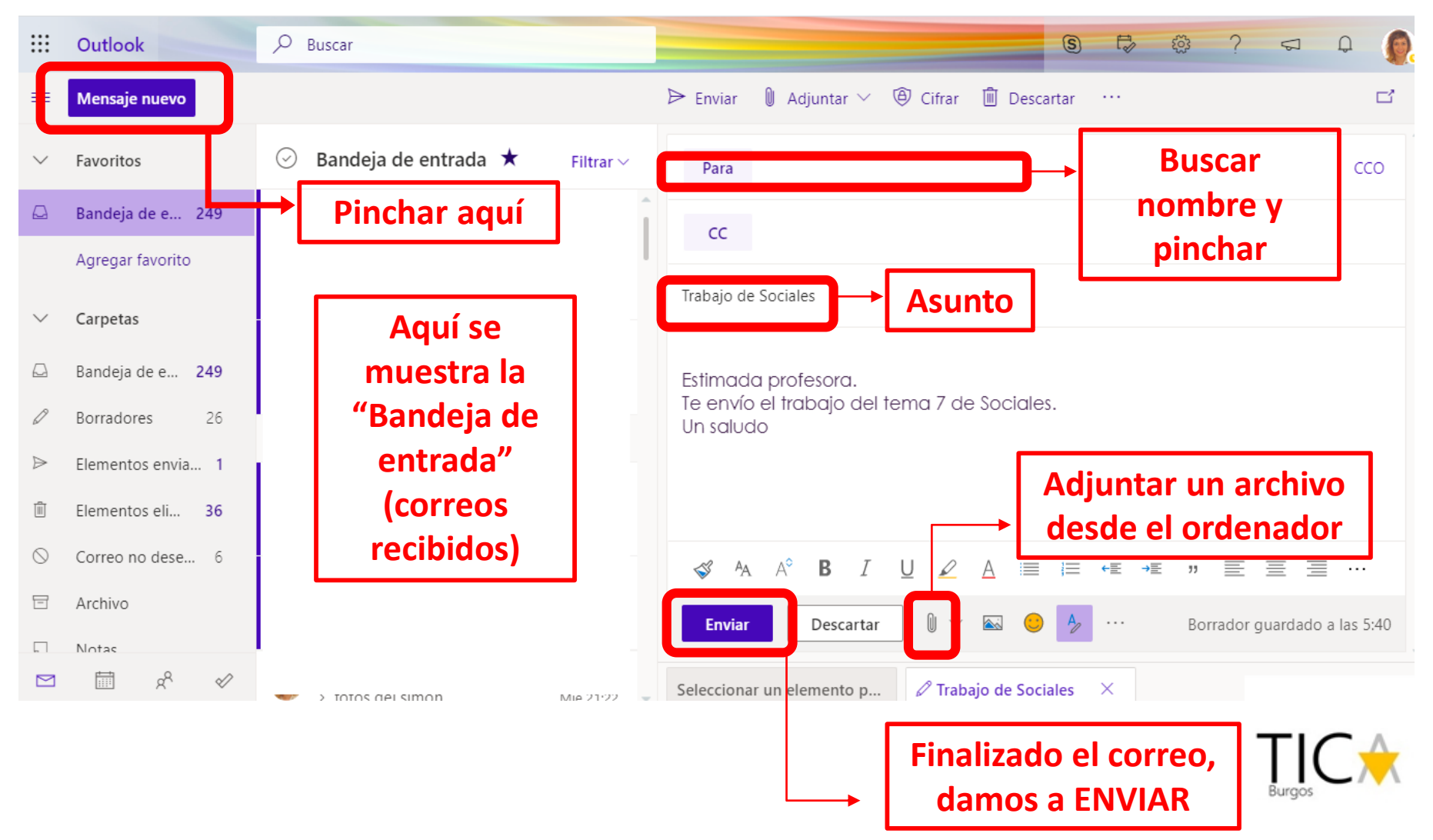

### Adjuntar un archivo (I)

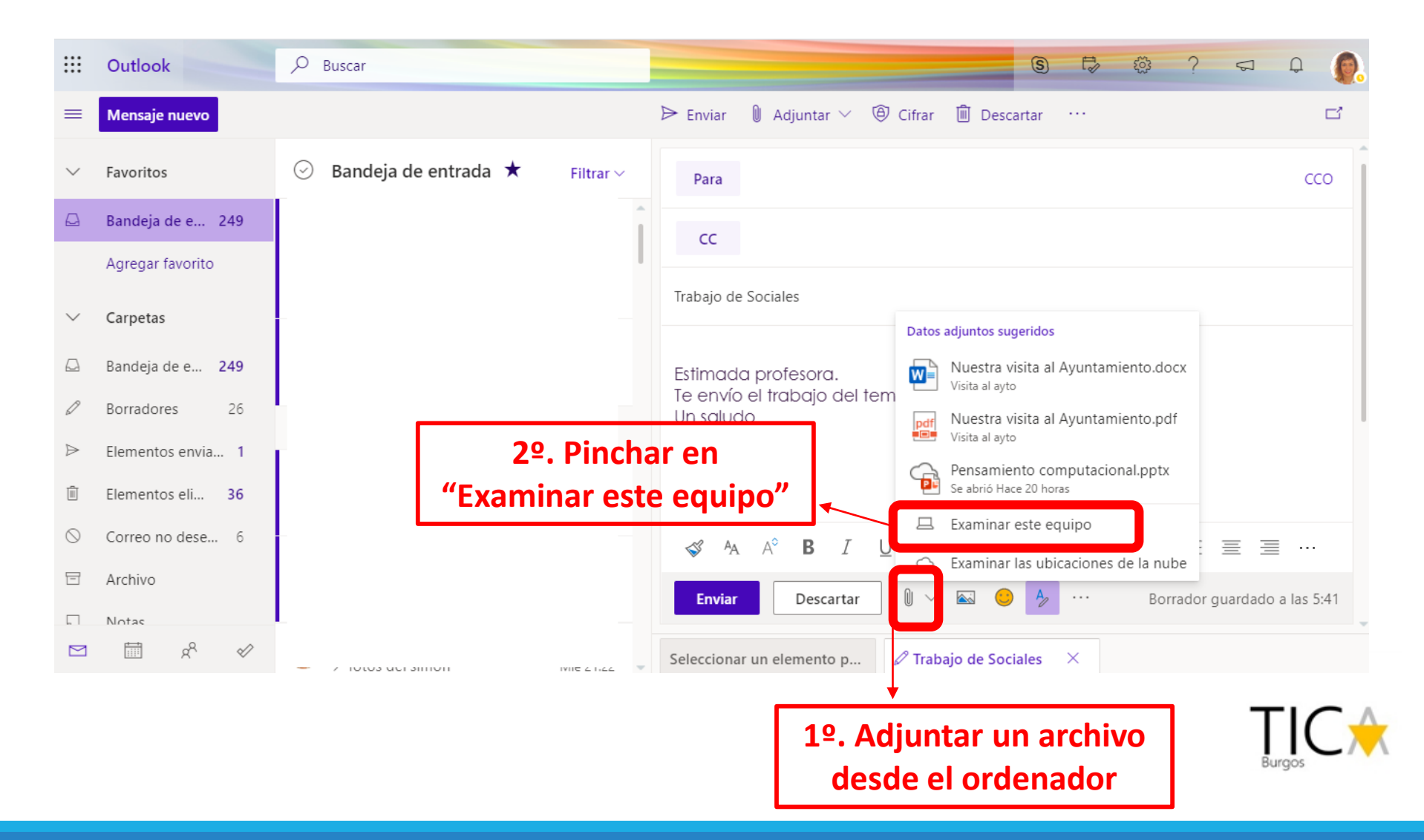

### Adjuntar un archivo (II)

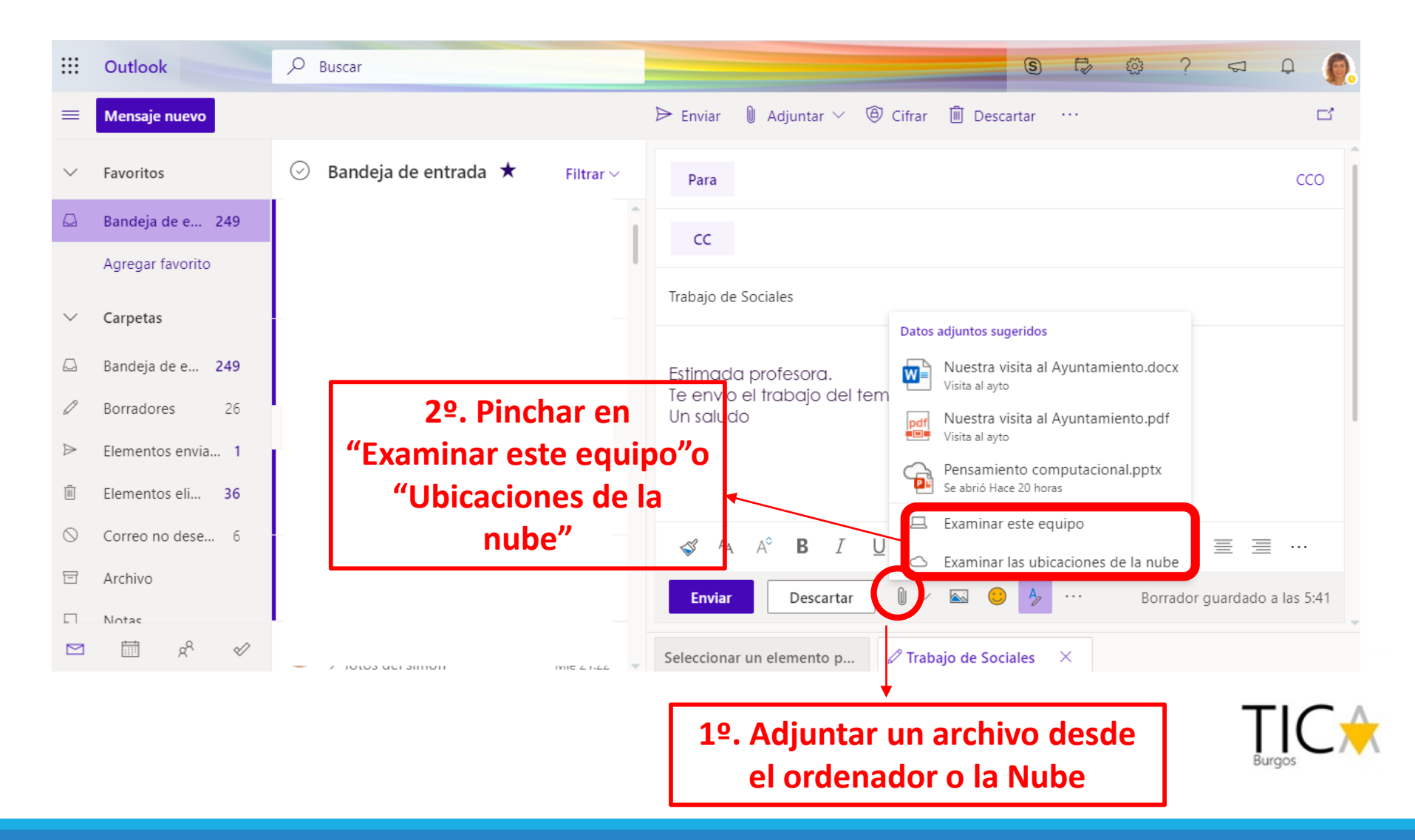

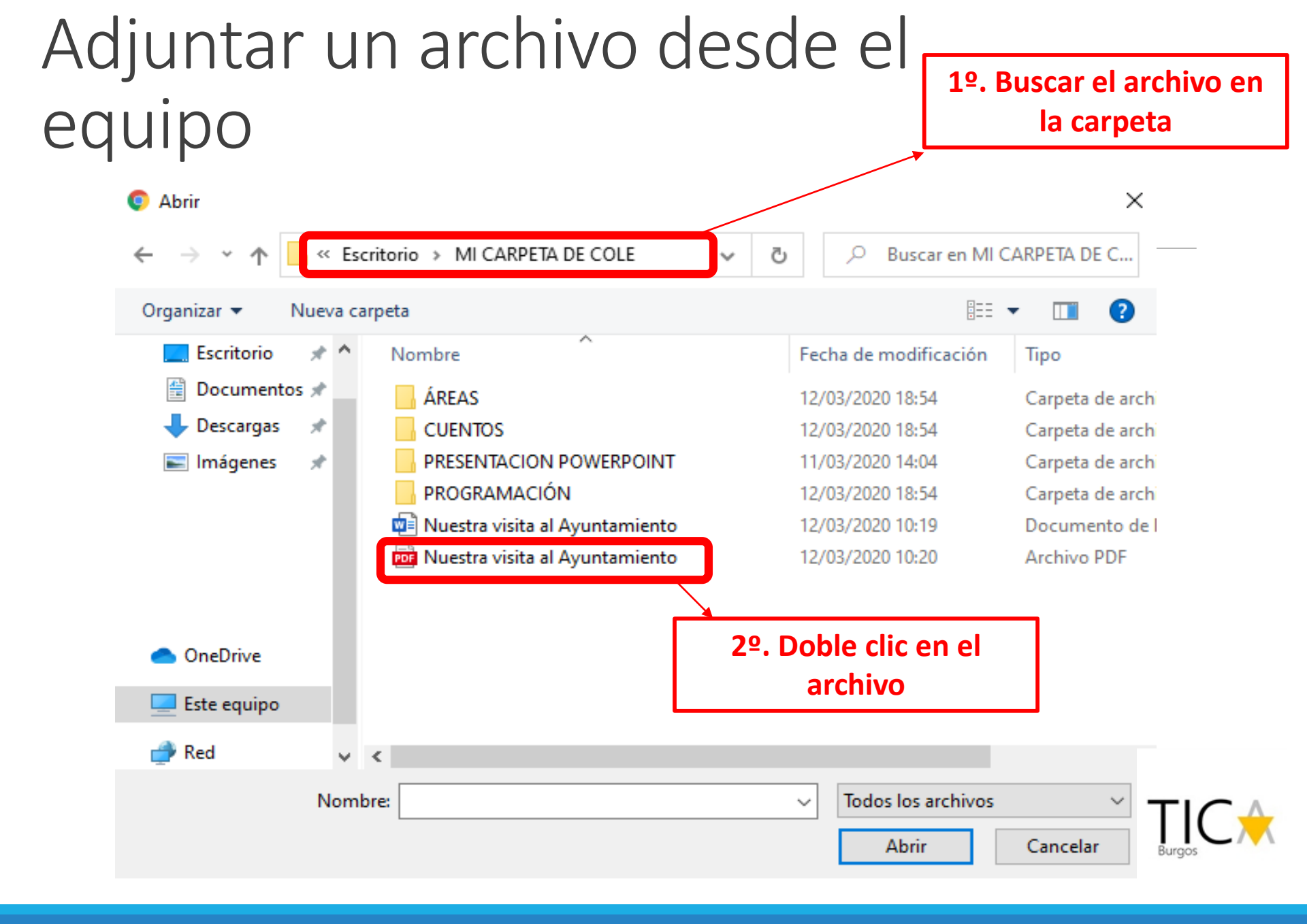

#### Adjuntar desde la Nube

|                                 |            | = @              |
|---------------------------------|------------|------------------|
| 2º. Doble clic en el<br>archivo |            |                  |
| Modificado                      | Tamaño     | Modificado       |
| 11/03/2020                      | 5 MB       |                  |
| 26/02/2020                      |            |                  |
| 18/02/2020                      | 42 MB      |                  |
| 18/02/2020                      | 61 KB      |                  |
| 18/02/2020                      | 6 MB       |                  |
| 17/02/2020                      | 27 KB      |                  |
| 17/02/2020                      | 26 KB      |                  |
| 13/02/2020                      | 20 K.B     |                  |
| 1                               | 17/02/2020 | 17/02/2020 26 KB |

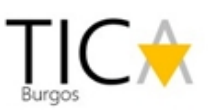

#### Adjuntar un archivo

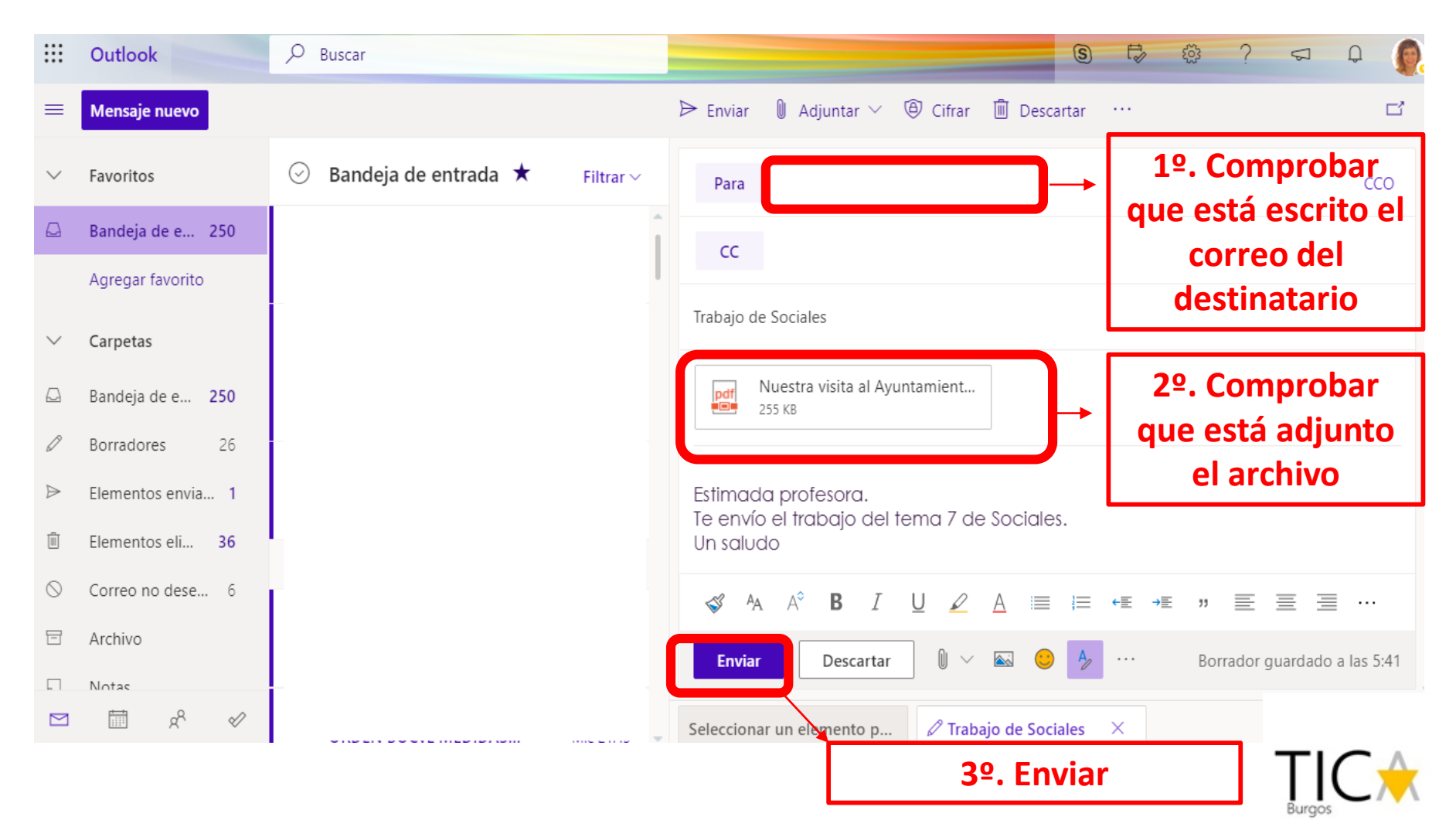

#### Otras aplicaciones de Outlook

#### 1º. Pinchar aquí

|                          | Office 365 $\rightarrow$ |                                                                                        | <b>⑤</b> ♣ ∅ ? ⊲ ♀                                                 |  |  |
|--------------------------|--------------------------|----------------------------------------------------------------------------------------|--------------------------------------------------------------------|--|--|
| Aplicaciones             |                          | j .                                                                                    | ▷ Enviar 🔋 Adjuntar ∨ 🕲 Cifrar 🗊 Descartar …                       |  |  |
|                          |                          | a de entrada ★ 🛛 Filtrar 🗸                                                             | Para CCO                                                           |  |  |
| Outlook                  | OneDrive                 | <b>'t Teams</b><br>agregado a un e 5:53<br>t Teams JAVIER le ha agregado a             | сс                                                                 |  |  |
| PowerPoint               | OneNote                  | E LOPEZ HERNANDEZ                                                                      | Trabajo de Sociales                                                |  |  |
| SharePoint               | 🚺 Teams                  | , compi. Te paso las dos, ya pues<br>PUESTA DE +1                                      | pdf Nuestra visita al Ayuntamient<br>255 KB                        |  |  |
| N 🖁 Class Notebook 🛽 S   | Sway                     | ITA MARIA                                                                              |                                                                    |  |  |
| Forms                    | J                        | DAS LAS JORNA 4:48<br>anta María Aranda de Duero (Bur                                  | Estimada profesora.<br>Te envío el trabajo del tema 7 de Sociales. |  |  |
| Fodas las aplicaciones - | ÷                        |                                                                                        |                                                                    |  |  |
| Documentos               |                          | ther Valverde Marin !<br>ión formaciones Mié 23:45<br>lías a todos, Me acaba de llegar |                                                                    |  |  |
| Crear ~                  |                          | JTA MARIA                                                                              | Seleccionar un elemento p 🖉 Trabajo de Sociales 🛛 🗙                |  |  |

2º. Elegir la aplicación que necesitemos utilizar

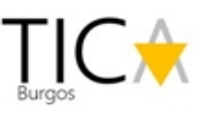